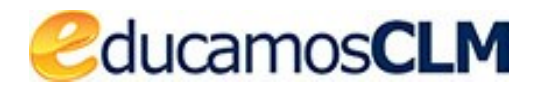

## Aplicación: Delphos

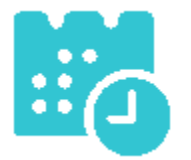

Gestión de tasas de títulos y certificaciones

01/07/2021

#### ÍNDICE

| Introducción                             | 3 |
|------------------------------------------|---|
| Solicitudes de títulos y certificaciones | 3 |
| Opciones sobre una solicitud             | 4 |
| Qué gestión ha de realizar el centro     | 5 |
|                                          |   |

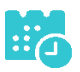

# Introducción

En este documento se describe la funcionalidad de la gestión de tasas por solicitudes del alumnado en relación a títulos y certificaciones. Inicialmente se va a enfocar al caso de los títulos, pero irá creciendo con las certificaciones, aunque los procedimientos son similares.

Para el caso de títulos, el alumnado o sus tutores legales cuando son menores de edad, podrán realizar la solicitud cuando **estén incluidos en una propuesta de la aplicación de títulos**. Mientras no sea así, aunque en Delphos aparezca con resultado Obtiene título, el alumnado no puede iniciar la solicitud del título.

## Solicitudes de títulos y certificaciones

El alumnado puede realizar la solicitud de títulos y certificaciones (por ahora solo títulos) desde la Secretaría virtual de EducamosCLM. Estas aparecen en el apartado *Centro – Certificaciones* donde se puede filtrar por diferentes campos.

|                                                                                                    |                               |              |                                             |                           |        |            | 0.001      | Ayuua                       |
|----------------------------------------------------------------------------------------------------|-------------------------------|--------------|---------------------------------------------|---------------------------|--------|------------|------------|-----------------------------|
| Centro 🗸                                                                                                    | 💎 🗃 🖂                         |              | SOLICITUD                                   | ES POR TIPO               |        |            |            | 5                           |
| Identificación del centro                                                                                                    |                               |              |                                             |                           |        |            |            |                             |
| Configuración del centro                                                                                                    |                               |              |                                             |                           |        |            |            |                             |
| Calendario escolar                                                                                                    |                               |              |                                             |                           |        |            |            |                             |
| Jornada escolar                                                                                                    |                               |              | Vigencia del certificado: Activo            | Colectivo: Alumnado       | *      |            |            |                             |
| Planes de Estudios                                                                                                    |                               |              |                                             | ooledaro. Plannado        |        |            |            |                             |
| Servicios Ofertados                                                                                                    |                               |              | ¿Certificado de título?: 💿 Sí 🔾 No          |                           |        |            |            |                             |
| Consejo Escolar/Social                                                                                                    |                               | _            | ¿Requiere pago de tasas?: 💿 Sí 🔿 No         | <b>,</b>                  |        |            |            |                             |
| Dependencias del centro                                                                                                    |                               |              | Tipo de certificación: Todas                |                           | × *    |            |            |                             |
| Claustro/C. Asesor y CCl                                                                                                    |                               |              | Estado: Todas 🗸 🗸                           | *                         |        |            |            |                             |
| Asociaciones                                                                                                    | Número total de registros: 11 |              |                                             |                           |        |            |            |                             |
| Departamentos y Órganc                                                                                                    | Nombre Di                     | NI/Pasaporte | Tipo certificado                            | Número registro           | Pagado | Fecha pago | Exenciones | Estado                      |
| Generadores Horarios                                                                                                    |                               |              | Título Bachillerato                         | 94069-28/06/2021 13:58:04 | Sí     | 28/06/2021 | Sí         | Aceptada                    |
| - Certificaciones                                                                                                    |                               |              | Título Bachillerato                         | 94024-28/08/2021 11:58:24 | Sí     | 29/06/2021 | No         | Aceptada                    |
| Calification and firm                                                                                                    |                               |              | Título Bachillerato                         | 94033-28/06/2021 12:24:59 | No     |            | No         | Pendiente Pago              |
| solicitudes por upo                                                                                                    |                               |              | Título Bachillerato                         | 94070-28/06/2021 13:58:55 | No     |            | Sí         | Pendiente revisión exención |
|                                                                                                    |                               |              | Título Bachillerato                         | 94021-28/06/2021 11:48:21 | No     |            | No         | Pendiente Pago              |
|                                                                                                    | 3                             |              | Título Formación Profesional Grado Medio    | 94068-28/06/2021 13:55:45 | No     |            | Sí         | Pendiente revisión exención |
| and the second second se | ]                             |              | Título Formación Profesional Grado Superior | 94066-28/06/2021 13:54:52 | No     |            | Sí         | Exención rechazada          |
|                                                                                                    |                               |              | Título Bachillerato                         | 94077-28/06/2021 14:10:08 | No     |            | No         | Pendiente Pago              |
|                                                                                                    |                               |              | Título Formación Profesional Grado Medio    | 94062-28/06/2021 13:52:49 | No     |            | Sí         | Pendiente revisión exención |
|                                                                                                    | ]                             |              | Título Formación Profesional Grado Superior | 94063-28/06/2021 13:53:44 | No     |            | Sí         | Pendiente revisión exención |
|                                                                                                    |                               |              | Título Formación Profesional Grado Medio    | 94043-28/06/2021 12:54:13 | No     |            | No         | Pendiente Pago              |

Se podrá mostrar las solicitudes de certificaciones que haya realizado el alumnado en función de:

- Si el certificado está activo en la actualidad o no.
- El colectivo asociado que podría ser alumnado o personal.
- Si es o no una solicitud de título.
- Si el certificado lleva pago de tasa
- El tipo de certificación (títulos de las diferentes enseñanzas o las certificaciones que se vayan incluyendo poco a poco).
- Estado de la gestión que se clasifican en:

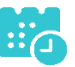

- Aceptada: la solicitud se ha tramitado correctamente y el solicitante puede descargar en la Secretaría virtual el certificado supletorio que tiene código seguro de verificación (CSV).
- Descargar certificado: La solicitud se ha tramitado correctamente y el solicitante puede descargar el certificado correspondiente desde la Secretaría Virtual.
- o En trámite: está pendiente de revisar por el centro.
- Exención rechazada: se ha rechazado la exención de la tasa que ha solicitado.
- Impreso: El título o certificado "físico" ya se ha recibido por el centro y el solicitante puede pasar a recogerlo.
- Pendiente de pago: se ha realizado la solicitud pero no se ha pagado la tasa.
- Pendiente de revisión exención: pendiente de que el centro revise la exención solicitada.
- Pendiente de revisión pago: pendiente de que se revise el pago realizado.
- Solicitar: el solicitante no ha realizado la solicitud del título o certificado.

Además de los elementos de filtrado anteriores existe el botón en forma de embudo de arriba a la izquierda que sobre un listado de registro puede filtrar por las columnas de la tabla que se muestra. Por ejemplo, se podría filtrar solicitudes con algún estado "Pendiente", para ello teniendo la relación de solicitudes, al ir a la pantalla de filtrado (embudo) se podría hacer como indica la imagen.

| P                 | ÁGINA DE FILTI          | RADO Y ORDENADO                   |      | 🗸 🏋 🅥 |
|-------------------|-------------------------|-----------------------------------|------|-------|
|                   |                         |                                   |      |       |
|                   | Co                      | ondiciones de Filtrado            |      | ]     |
| Nombre:           | ~ ~                     | *                                 | ×    |       |
| DNI/Pasaporte:    | ~                       | *                                 | *    |       |
| Tipo certificado: | ~                       | *                                 | *    |       |
| Número registro:  | ~                       | *                                 | *    |       |
| Pagado:           | ~                       | *                                 | *    |       |
| Fecha pago:       | ~                       | *                                 | *    |       |
| Exenciones:       | ×                       | *                                 | *    |       |
| Estado:           | Contiene 🗸              | Pendiente *                       | *    |       |
|                   |                         | Ordenado por                      |      |       |
| 1º:               | ~                       | Ascendente O Descende             | ente |       |
| 2º:               | ~                       | Ascendente O Descende             | ente |       |
| 3°:               | ~                       | Ascendente O Descende             | ente |       |
|                   | Número de reg           | istros a visualizar en cada pági  | ıa   |       |
| 🔿 Visualizar to   | dos en una sola página  | i                                 |      |       |
| O Restaurar va    | alores iniciales página |                                   |      |       |
| O Indicar otro    | número Nú               | mero de registros por página:     | ×    |       |
|                   | Opciones para n         | nodificar la presentación de la t | abla |       |
| Copiar la pri     | mera columna al final d | e la tabla                        |      |       |
| Repetir la fil    | a de cabecera           | Nº de filas                       | ź    |       |

Lo que dejaría a la vista solamente las solicitudes que tengan en Estado la palabra "Pendiente". De la misma forma se podrían plantear otros filtrados para facilitar la gestión.

### **Opciones sobre una solicitud**

El centro educativo tiene sobre una solicitud las siguientes opciones.

#### SOLICITUDES F

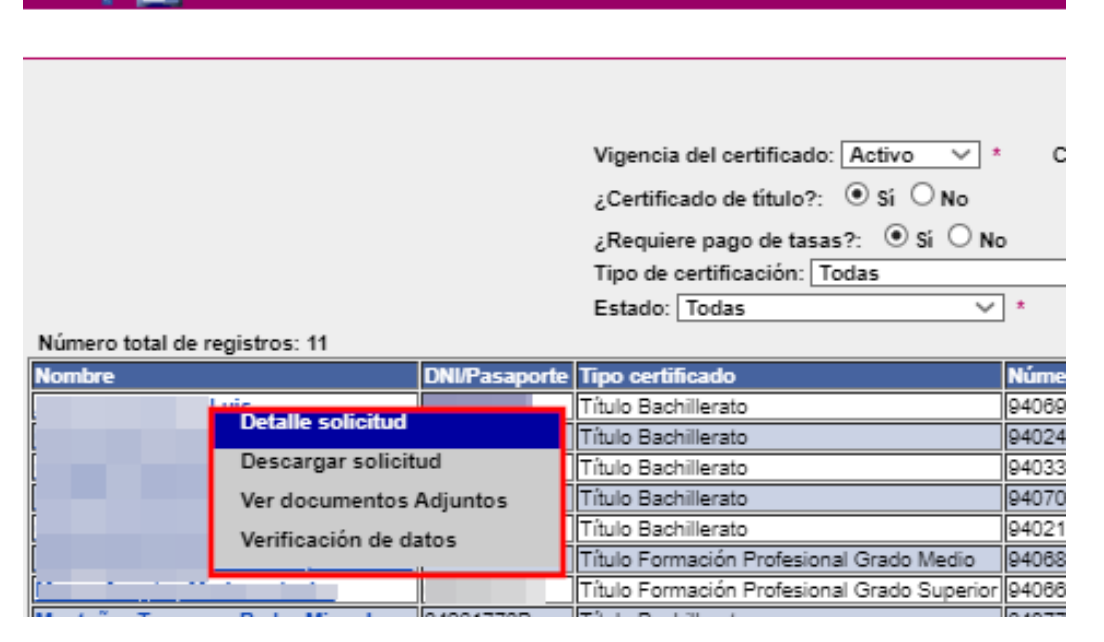

- Detalle de la solicitud: muestra un formulario con los datos que cumplimentó el solicitante cuando presentó la solicitud en la Secretaría virtual.
- Descargar solicitud: permite ver el documento pdf que quedó registrado por el solicitante.
- Ver documento adjuntos: permite examinar los documento que presentó el solicitante junto a la solcitud.
- Verificación de datos: muestra el resultado de la comprobación automatizada con los Servicios de verificación de datos que haya realizado el sistema depediendo de lo alegado por el solicitante. Comprobación de datos identidad y las que dan lugar a exención de la tasa familia numerosa y ser víctima de terrorismo.

### Qué gestión ha de realizar el centro

En certificaciones o títulos que se emitan de oficio como puede ser el título de ESO el centro no ha de hacer nada en esta pantalla. Esto no quita que es necesario que todo el alumnado cuyo resultado en Delphos sea Obtiene título ha de ser incluido en una propuesta de la aplicación de títulos.

En certificaciones o títulos con pago de tasa el centro ha de actuar en aquellos casos que o bien se ha solicitado la exención total o parcial de parte de la tasa y o bien el solicitante no ha autorizado al cruce de esos datos, o bien el resultado obtenido de esa comprobación por el sistema no ha sido satisfactoria.

En este caso estarán las solicitudes con el estado "Pendiente de revisión de exención".

En este caso el centro entrará en el Detalle de la solicitud e indicará si Acepta o Rechaza (campo Decisión de la bonificación) la exención solicitada, pudiendo indicar el motivo en caso de rechazarlo. En el momento de grabar los cambios en la solicitud se reflejara en el campo Fecha decisión la fecha del día que se tomará como referencia para la fecha del título o certificado.

ducamosCLM Gestión de tasas de títulos y certificaciones

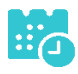

3

|                            | PROTECCIÓN DE DATOS                                                                                                    |             |  |  |  |  |  |  |
|----------------------------|----------------------------------------------------------------------------------------------------|-------------|--|--|--|--|--|--|
|                            |                                                                                                    |             |  |  |  |  |  |  |
| INFORMACIÓN BÁSI           | ICA SOBRE PROTECCIÓN DE DATOS                                                                                                    |             |  |  |  |  |  |  |
| Responsable                | Noeconsejeria de Educación.                                                                                                    |             |  |  |  |  |  |  |
| Finalidad                  | Gestión del registro de títulos académicos no universitarios.                                                                                                    |             |  |  |  |  |  |  |
| Legitimación               | (8.1.c) Cumplimiento de una obligación legal del Reglamento General de Protección de Datos<br>8.1.e) Misión en interés público o ejercicio de poderes públicos del Reglamento General de Protección de Datos L.O. 2/2008, de 3 de mayo, de Educación/R.D. 1850/20<br>de 4 de diciembre, sobre expedición de títulos académicos y profesionales correspondientes a las enseñanzas establecidas por la L.O. 2/2008. | <b>)9</b> , |  |  |  |  |  |  |
| Origen de los datos        | propio interesado o su representante legal, Administraciones Públicas.                                                                                                    |             |  |  |  |  |  |  |
| Categoría de los datos     | s DNI/NIF, nombre y apellidos, dirección, teléfono, firma, firma electrónica, correo electrónico.<br>Otros datos tipificados: académicos y profesionales, características personales.                                                                                                    |             |  |  |  |  |  |  |
| Destinatarios              | xiste cesión de datos.                                                                                                    |             |  |  |  |  |  |  |
| Derechos                   | Puede ejercer los derechos de acceso, rectificación o supresión de sus datos, así como otros derechos, tal y como se explica en la información adicional.                                                                                                    |             |  |  |  |  |  |  |
| Información adicional      | Disponible en la dirección electrónica: https://rat.castillalamancha.es/info/1046.                                                                                                    |             |  |  |  |  |  |  |
|                            | Pano de tacas                                                                                                    |             |  |  |  |  |  |  |
|                            |                                                                                                    |             |  |  |  |  |  |  |
| resenta bonificacion al p  | lago de tasa?: O Si O No *                                                                                                    |             |  |  |  |  |  |  |
| Familia Numerosa O         | General Porcentaje bonificación: 50.0% Importe bonificación: 28.1 Comunidad Autónoma: LA RIOJA                                                                                                    |             |  |  |  |  |  |  |
| Familia Numerosa F         | Especial Porcentaje bonificación: 100.0% Importe bonificación: 56.19 Comunidad Autónoma:                                                                                                    |             |  |  |  |  |  |  |
|                            |                                                                                                    |             |  |  |  |  |  |  |
| Victima de Acto Ten        | rronsta Porcentaje bonincacion: 100.0% importe bonincacion: 56.19                                                                                                    |             |  |  |  |  |  |  |
| Porcentaje total bonificad | do: 50.00% Importe total bonificado: 28.10                                                                                                    |             |  |  |  |  |  |  |
|                            |                                                                                                    |             |  |  |  |  |  |  |

Desde esta misma pantalla Detalle de la solicitud, con los botones de la parte superior derecha se pueden consultar los documentos adjuntos a la solicitud, si es que tiene, y resultado de la Verificación de datos devuelto por el sistema cuando el solicitante no se ha opuesto.

Mientras que una solicitud no esté en **estado de Aceptada**, el solicitante no podrá descargar el certificado supletorio provisional en el caso de títulos